## ALERTAS VIA GRUPO TELEGRAM

## Passos realizados dentro da sua conta no Telegram

1. Primeiro passo é criar um Telegram Bot. Para criá-lo, abra seu app do Telegram, busque por: @BotFather e clique sobre ele;

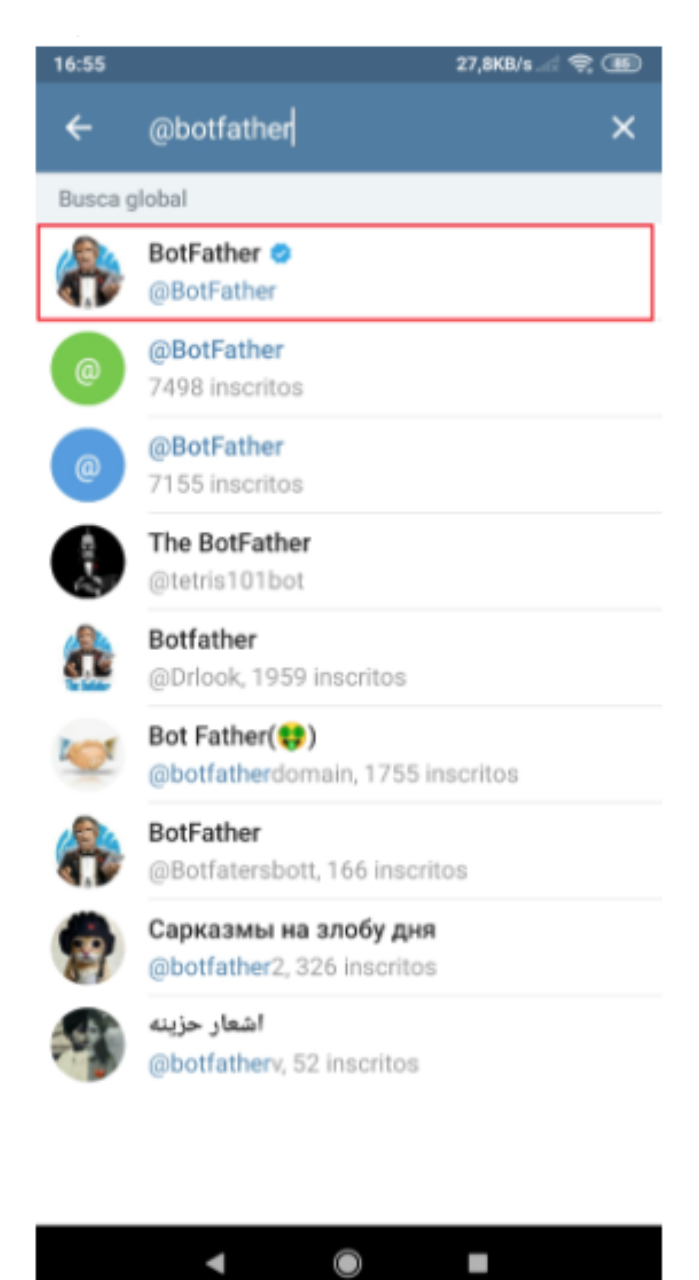

Em seguida Clique no botão START

## 2. Envie o comando: /newbot;

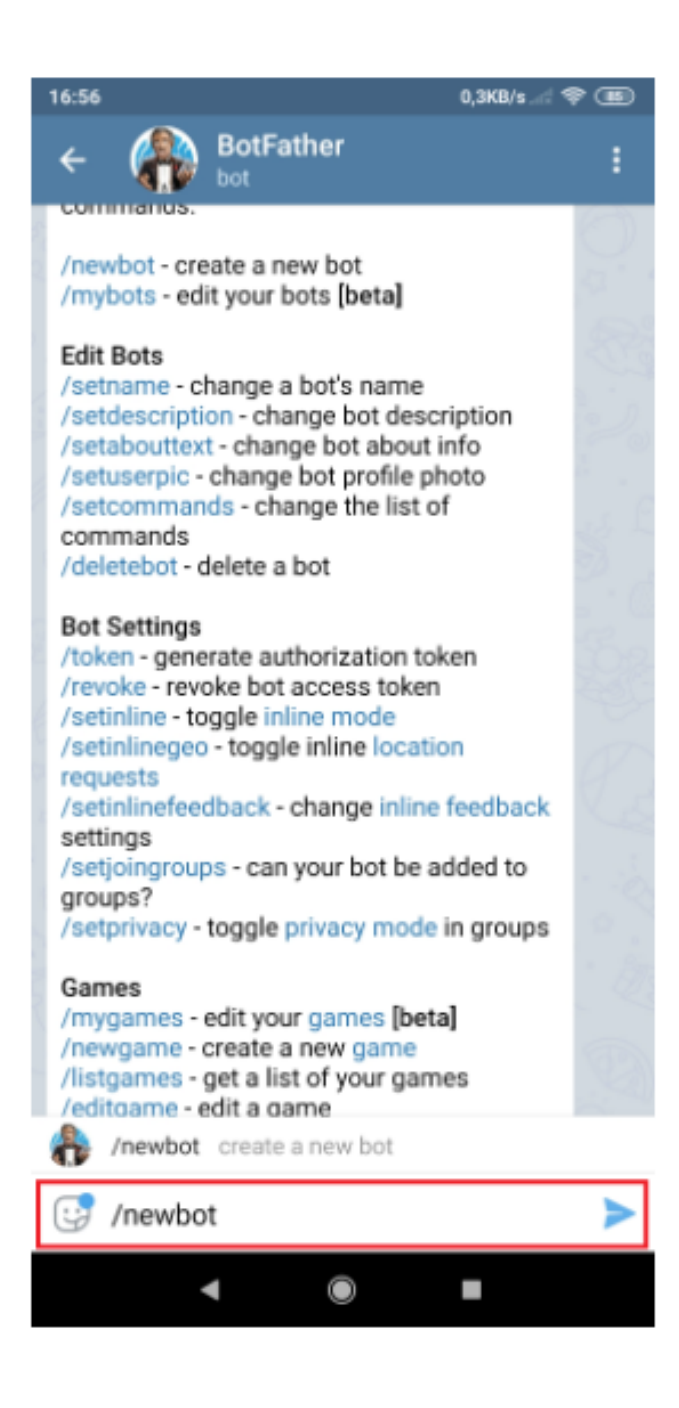

- 3. Insira um nome para o seu bot;
- 4. Insira um username. O username obrigatoriamente tem que terminar com a palavra bot. Ex: ALERTATEMP\_bot.

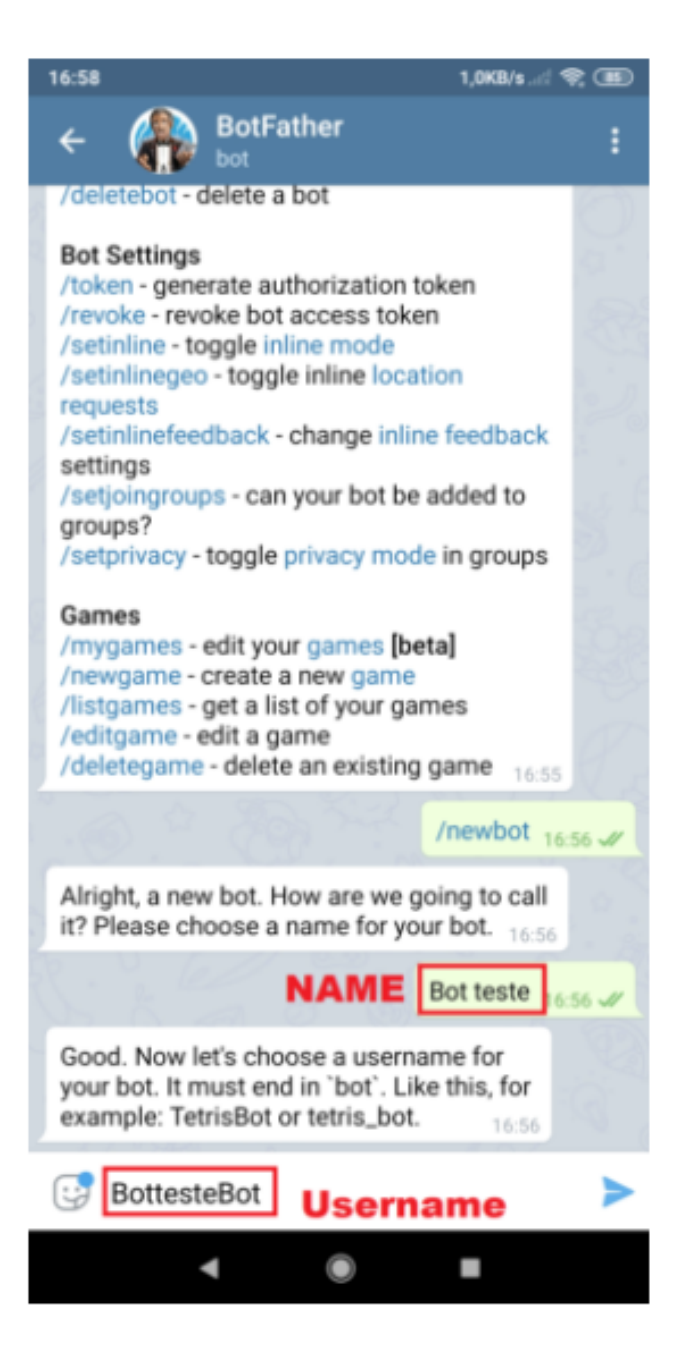

5. Feito isso, você receberá um **Token** (uma longa série de números e letras). Ele será usado para a integração com o dispositivo;

| 16:59                                                                                                    |               | 0,0KB/s∜ 🤻     | r 85 |
|----------------------------------------------------------------------------------------------------|---------------|----------------|------|
| ~ 🚯                                                                                                    | BotFather     |                | :    |
| Alright, a new bot. How are we going to call<br>it? Please choose a name for your bot. 16:56                                                                                                    |               |                |      |
|                                                                                                    |               | Bot teste 16   | 56 🖋 |
| Good. Now let's choose a username for<br>your bot. It must end in `bot`. Like this, for<br>example: TetrisBot or tetris_bot. 16:56                                                                                                    |               |                |      |
|                                                                                                    | S Contraction | 3ot2371Bot 16: | 59 🖌 |
| Done! Congratulations on your new bot.<br>You will find it at <u>t.me/Bot2371Bot</u> . You can<br>now add a description, about section and<br>profile picture for your bot, see /help for a<br>list of commands. By the way, when you've<br>finished creating your cool bot, ping our Bot<br>Support if you want a better username for it.<br>Just make sure the bot is fully operational<br>before you do this. |               |                |      |
| Use this token to access the HTTP API:<br>1071413611: AAGrLnkDXsC-FDtiKEkNaMy<br>t24<br>Keep your token secure and store it safely,<br>it can be used by anyone to control your                                                                                                    |               |                |      |
| For a description of the Bot API, see this page: https://core.telegram.org/bots/api                                                                                                    |               |                |      |
| 🚱 Mensag                                                                                                    | gem           | () 🖉           | Q    |
|                                                                                                    |               | •              |      |

- 6. Crie uma nova mensagem para o Telegram 21 98296-7333 informando o número do canal de seu dispositivo, em seguida copie e cole o TOKEN no corpo da mensagem
- 7. Crie um grupo Telegram

Exemplo: GrupoMonitoramento

iOS: Inicie uma nova mensagem (toque no ícone no canto superior direito em Chats) > "Novo Grupo".

Android: Toque no ícone de lápis circular na lista de chats > "Novo Grupo". Telegram Desktop: Clique no botão de menu no canto superior esquerdo > "Novo Grupo".

- 8. Adicionar membros ao grupo
- O Adicione o BOT criado no passo 4
- **O** Adicione o número 21 98296-7333
- O Atribua permissão de Admin ao número 21 98296-7333

Clique no nome do grupo Canto superior direito, clique em Editar Clique em Admins Adicione o número 21 98296-7333 como Admin

O Adicione os contatos ou usar a busca por nome de usuário para os quais devem ser enviadas as mensagens de monitoramento.